## ATTACH A DOCUMENT TO YOUR PROJECT

- 1. Open your internet web browser.
- 2. In the address bar, type in <a href="https://secure.cpsenergy.com/crportal/#/">https://secure.cpsenergy.com/crportal/#/</a>
- 3. Click **SIGN IN** located in the top right corner of the page.

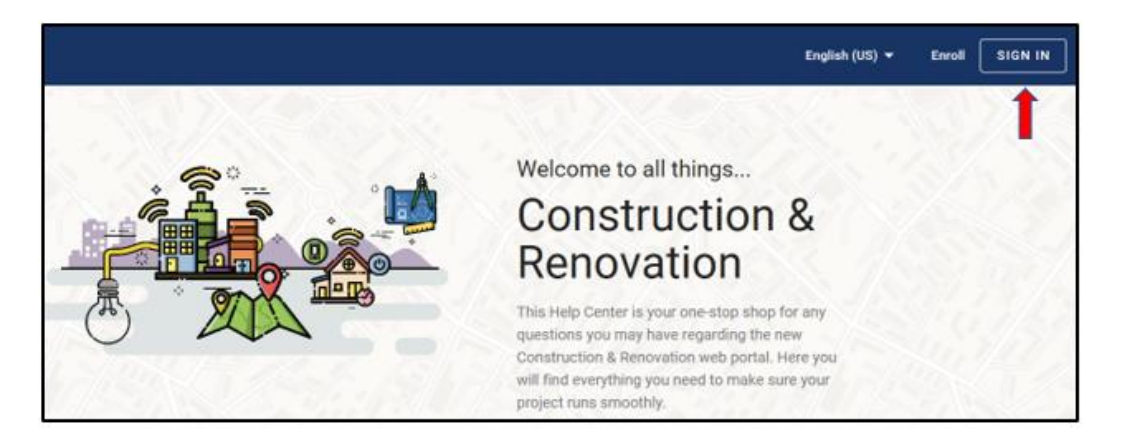

4. Enter your Account ID and click NEXT.

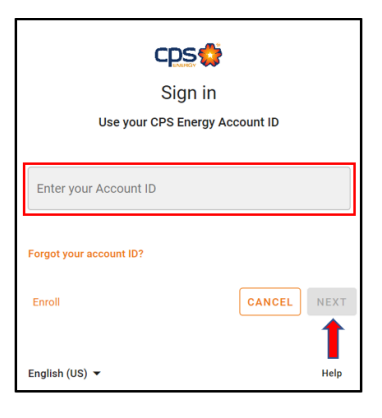

5. Enter your **password** and click **NEXT**.

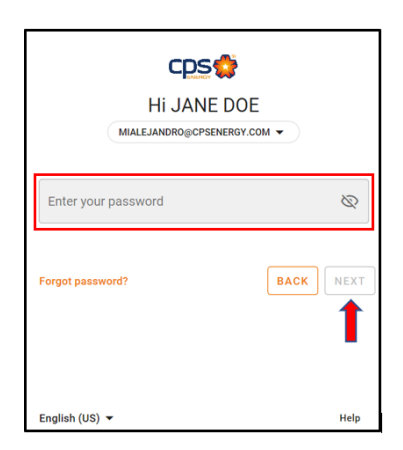

6. Select the project you want to add a document to under a company/user.

| Projects                                                    |                       |        | A SAMAR             |
|-------------------------------------------------------------|-----------------------|--------|---------------------|
| There are a total of 0 projects available                   |                       |        |                     |
| How to find your projecte?                                  |                       |        | <u>^</u>            |
| How to find your projects:                                  | - End Date            | Statug |                     |
| 2020-12-09                                                  | 2021-01-06            | Open - |                     |
| 2020-12-09                                                  | 2021-01-00            |        |                     |
| Check users to retrieve their projects in search results    | Check All Uncheck All |        |                     |
| SCOTTY GREEN: 22578                                         | PEGGY J SCOTT: 22577  |        |                     |
|                                                             |                       |        | Search              |
|                                                             |                       |        |                     |
|                                                             |                       |        |                     |
| PEGGY J SCOTT (Click to view the projects for this account  | it)                   |        | ~                   |
|                                                             |                       |        |                     |
| SAIFUL H SARKAR (Click to view the projects for this accord | unt)                  |        | ~                   |
|                                                             |                       |        |                     |
| DUIL DINC LOME (Click to close)                             |                       |        |                     |
| BUILDING HOWE (Click to close)                              |                       |        |                     |
| Residential Service - New Accelerated                       |                       |        | Application Pending |
| Testing for script                                          |                       |        | #108568             |
| 123 Happy Street SAN ANTONIO, TX 78210                      |                       |        |                     |

7. If you would like to attach a file to a project, click the **project card**.

| PRIMARY ACTIVITIES                                                                                              |                                                                                                    |                                       |                                   |     |  |  |
|----------------------------------------------------------------------------------------------------|----------------------------------------------------------------------------------------------------|---------------------------------------|-----------------------------------|-----|--|--|
| The details displayed on the actions, comments, files and permits tabs represents the specifics on the project. |                                                                                                    |                                       |                                   |     |  |  |
|                                                                                                    | The second second secon | Project Status<br>Application Pending | Customer Project requiring action | -0- |  |  |

8. If you would like to attach a file to a work request, click a work request (WR) card.

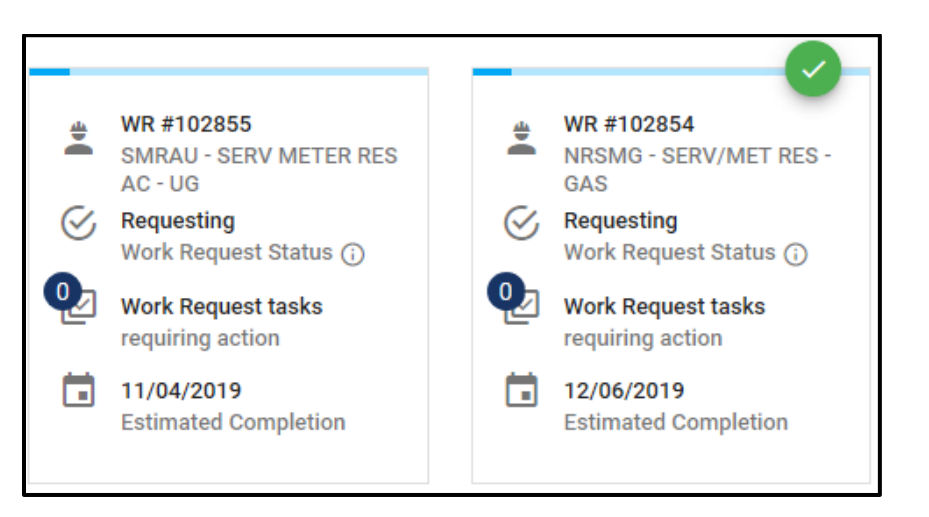

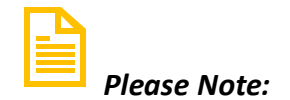

## A green checkmark appears in the top right corner of whichever card is currently selected. \*\* All cards and options are specific to the object with the green checkmark. \*\*

- 9. Beneath the project and work request cards, you will find a menu bar with multiple options. Click **ATTACHMENTS** on the menu.
- 10. Click **Select a file to be uploaded** in the text box, to the right of the **paperclip** icon. Once you have chosen your file and clicked **Open**, in the file navigation window, click **Upload File**.

| GENERAL                                                           | TASKS | COMMENTS | PERMITS | ATTACHMENTS |
|-------------------------------------------------------------------|-------|----------|---------|-------------|
| 1 FILES FOR PROJECT                                               |       |          |         | 1           |
| I Select a file to be uploaded                                    |       |          |         |             |
| Select a file to upload                                           |       |          |         |             |
| UPLOAD FILE                                                       |       |          |         |             |
| Notes-11-30-19_2019-12-05-07-36-12.docx<br>12/05/2019 by Jane Doe |       |          |         |             |

11. Once the upload is complete, notice the FILES FOR number was incremented (from 1 to 2 in this example) and the file information appears below the UPLOAD FILE button. This may take a few seconds to complete.

| GE       | NERAL                                        | TASKS                      | COMMENTS | PERMITS | ATTACHMENTS |
|----------|----------------------------------------------|----------------------------|----------|---------|-------------|
| 2 FILES  | FOR WR#102855                                |                            |          |         |             |
| 0 s      | elect a file to be uploa                     | aded                       |          |         |             |
| Select a | n file to upload                             |                            |          |         |             |
|          | Notes-12-31-19_2020-<br>01/03/2020 by undefi | 01-03-10-24-57.txt<br>ned  |          |         |             |
|          | Notes-T1-12-12-19_20<br>01/03/2020 by undefi | 20-01-03-10-25-15.t<br>ned | xt       |         |             |

12. To access a document which has been uploaded, click on the document and select from the **Open**, **Save**, **Save** as, or **Cancel** options in the dialog box (**Save as** is accessed by clicking the **Up-Arrow**. next to **Save**).

| UPLOAD FILE                                                                                                |             |          |
|----------------------------------------------------------------------------------------------------|-------------|----------|
| Notes-11-30-19_2019-12-16-13-45-22.docx<br>12/16/2019 by undefined                                         |             |          |
| What do you want to do with<br>Notes-11-30-19_2019-12-16-13-45-22.docx?<br>From: dmzsandecho.cpsenergy.com | Open Save A | Cancel × |